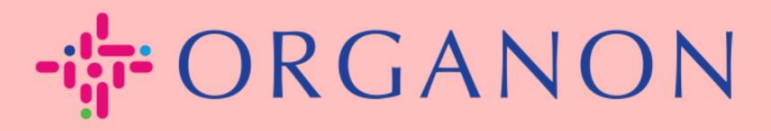

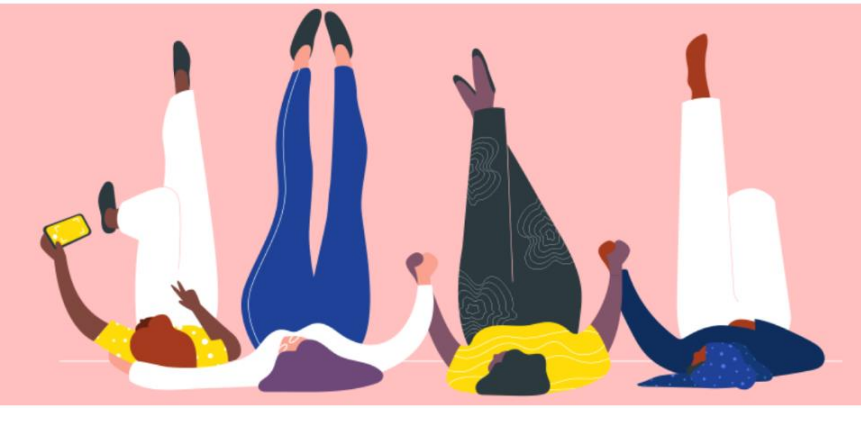

# 查看和管理通知

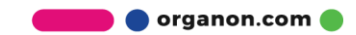

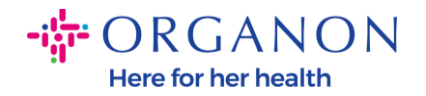

#### 如何查看和管理通知

### 1. 使用電子郵件和密碼登入 Coupa Supplier Portal。

| 🔅 coupa supplier portal |                    | Secure |
|-------------------------|--------------------|--------|
|                         |                    |        |
|                         |                    |        |
|                         | 登入                 |        |
|                         | ◆電子郵件              |        |
|                         | · 瓷碼               |        |
|                         |                    |        |
|                         | 忘記您的密碼?            |        |
|                         | 登入                 |        |
|                         | 剛開始使用 Coupa ? 建立帳戶 |        |
|                         |                    |        |

#### 2. 點擊通知。

| <b>© coupa</b> supplier port al |       |    |        |     |    |    |      | SO   | DEXO SINGAP | ORE PTE LTD | ✓ 通知 7 | 說明~ |
|---------------------------------|-------|----|--------|-----|----|----|------|------|-------------|-------------|--------|-----|
| 首頁                              | 基本資料  | 訂單 | 服務/時間表 | ASN | 發票 | 型錄 | 企業績效 | 外包   | 附加功能        | 設定          |        |     |
| 管理員                             | 顧客設定  |    |        |     |    |    |      |      |             |             |        |     |
| 管理                              | 員 使用者 |    |        |     |    |    |      |      |             |             |        |     |
| 使用者                             |       | ž  | 邀請使用者  |     |    |    |      | View | 全部          | ~           | 搜尋     | P   |
|                                 |       |    |        |     |    |    |      |      |             |             |        |     |

**3.** 點擊全部查看目前所有通知:

erganon.com

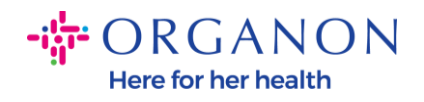

| Coupa supplier portal SODEXO SINGAPORE PTE LTD ~   通知 7   説明・ |                                        |    |               |                      |          |            |             |                | 說明╰  |    |                |     |
|---------------------------------------------------------------|----------------------------------------|----|---------------|----------------------|----------|------------|-------------|----------------|------|----|----------------|-----|
| 首頁                                                            | 基本資料                                   | 訂單 | 服務/時間表        | ASN                  | 發票       | 型錄         | 企業績效        | 外包             | 附加功能 | 設定 |                |     |
| 我的                                                            | 通知                                     |    |               |                      |          |            |             |                |      |    | 通知             | 印偏好 |
| 檢視                                                            | 全部 🖌                                   |    |               |                      |          |            |             |                |      |    |                |     |
|                                                               | 全部<br>供参考                              |    | 訊息            |                      |          |            |             |                |      |    | 已接收            |     |
|                                                               | 待辦事項<br>未讀<br>∧生                       |    | 金額為 TC-694 ST | <mark>8_SG</mark> 的發 | 票 \$2,00 | )0 ∘ 00 已核 | 该准由 Organon | 付款。            |      |    | 23/08/17 08:43 | 3   |
|                                                               | □ 公告 發票 Organon 上 TC-685 STS_SG24 的新評論 |    |               |                      |          |            |             | 23/08/16 10:48 | 3    |    |                |     |

## 4. 點擊通知偏好。

| ₹ <b>₩</b> \$CO | <b>從COUPA SUPPLIER PORTAL</b> SODEXO SINGAPORE PTE LTD ~   通知 7   說明 ~ |   |    |                           |           |                  |           |             |     |      |    |                |     |
|-----------------|------------------------------------------------------------------------|---|----|---------------------------|-----------|------------------|-----------|-------------|-----|------|----|----------------|-----|
| 首頁              | 基本資                                                                    | 料 | 訂單 | 服務/時間表                    | ASN       | 發票               | 型錄        | 企業績效        | 外包  | 附加功能 | 設定 |                |     |
| 我的              | 〕通知                                                                    |   |    |                           |           |                  |           |             |     |      |    | 通知             | 1偏好 |
| 檢視              | 全部                                                                     | - |    |                           |           |                  |           |             |     |      |    |                |     |
|                 |                                                                        |   |    | 訊息                        |           |                  |           |             |     |      |    | 已接收            |     |
|                 |                                                                        |   |    | 金額為 TC-694 ST             | S_SG 的發   | 票 <b>\$2</b> ,00 | 0 ∘ 00 已核 | 该准由 Organon | 付款。 |      |    | 23/08/17 08:43 |     |
|                 |                                                                        |   |    | 發票 Organon 上 <sup>,</sup> | TC-685 ST | S_SG24 ∄         | り新評論      |             |     |      |    | 23/08/16 10:48 | }   |

5. 選擇您希望接收通知的方式以及發送方式:線上,電子郵件或 SMS(簡 訊)。預設情況下禁用簡訊通知。

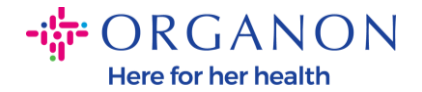

**Coupa** supplier portal SODEXO SINGAPORE PTE LTD - | 通知 🕧 | 說明 -訂單 企業績效 外包 我的帳戶 通知偏好 一旦您的顧客啟用後,您將會開始收到通知。 設定 通知偏好 手機 (SMS) +1 電子 og.testing2023+29@gma 驗證 郵件 安全性和雙因素驗 證 ● 驗證電話號碼以收取 SMS 帳戶存取 要求加入 SMS ✓ 線上 ☑ 電子郵件 合併要求 SMS ✓ 線上 ▼ 電子郵件 公告 新顧客公告 ✓ 線上 □ 電子郵件 SMS

#### **6.** 點擊儲存。

| 服務/時間表     |      |        |     |      |
|------------|------|--------|-----|------|
| 已拒絕的服務/時間表 | ☑ 線上 | ☑ 電子郵件 | SMS |      |
| 已核准的服務/時間表 | ☑ 線上 | ✔ 電子郵件 | SMS |      |
|            |      |        |     | 取消儲存 |

**注意**:如果開啟了簡訊通知,但取消了手機驗證,則簡訊通知設定將自動刪除。 如果您想停止接收簡訊通知,請回覆「STOP」。

以下列表是通知的類型:

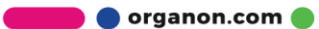

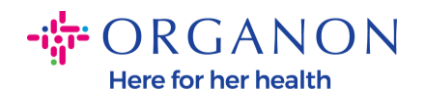

| 通知類型       | 説明           |
|------------|--------------|
| 新顧客公告      | 預設啟用:線上和電子郵件 |
| 已授予企業績效角色  | 預設啟用:線上      |
| 已收到新評語     | 預設啟用:線上和電子郵件 |
| 已核准型錄      | 預設禁用         |
| 已拒絕型錄      | 預設禁用         |
| 型錄即將到期     | 預設禁用         |
| 提前付款新客戶    | 預設啟用:線上和電子郵件 |
| 新的數位支票     | 預設啟用:線上和電子郵件 |
| 新虛擬卡       | 預設啟用:線上和電子郵件 |
| 虛擬卡已重新核發   | 預設啟用:線上和電子郵件 |
| 虛擬卡提醒通知    | 預設啟用:線上和電子郵件 |
| 授予使用者的付款角色 | 預設啟用:線上和電子郵件 |
| 虛擬卡處理失敗    | 預設啟用:線上和電子郵件 |
| 數位錢包匯款建議   | 預設啟用:線上和電子郵件 |
| 虛擬卡匯款建議    | 預設啟用:線上和電子郵件 |
| 零付款匯款建議    | 預設啟用:線上和電子郵件 |
| 數位支票已取消    | 預設啟用:線上和電子郵件 |

🛑 🔵 organon.com 🔵

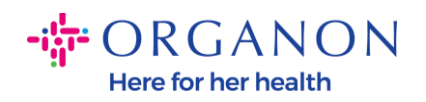

| 虛擬卡已取消        | 預設啟用:線上和電子郵件                                                                  |
|---------------|-------------------------------------------------------------------------------|
| 發票已自動調整       | 預設啟用:線上和電子郵件                                                                  |
| 數位錢包匯款建議      | 預設啟用:線上和電子郵件                                                                  |
| 提前付款要求已到期     | 預設啟用:線上和電子郵件                                                                  |
| 提前付款要求已拒絕     | 預設啟用:線上和電子郵件                                                                  |
| 提前付款要求已配對     | 預設啟用:線上和電子郵件                                                                  |
| 提前付款要求已配對     | 預設啟用:線上和電子郵件                                                                  |
| 金融組織已拒絕提前付款要求 | 預設啟用:線上和電子郵件                                                                  |
| 已拒絕表單回覆       | 預設啟用:線上和電子郵件                                                                  |
| 已核准表單回覆       | 預設啟用:線上和電子郵件                                                                  |
| 已更新供應商資訊      | 預設啟用:線上和電子郵件                                                                  |
| 已收到新評語        | 您會收到通知,如果客戶向您發送新<br>評論或對您有關供應商資訊管理 (SIM)<br>表單請求/回應的問題/評論的回复。<br>預設啟用:線上和電子郵件 |
| 尚有表格回覆需要您的關注  | 預設啟用:線上和電子郵件                                                                  |
| 啟用整合錯誤通知      | 預設禁用                                                                          |
| 啟用整合錯誤通知      | 預設啟用:線上和電子郵件                                                                  |
| 已核准發票         | 預設啟用:線上和電子郵件                                                                  |

🛑 🔵 organon.com 🔵

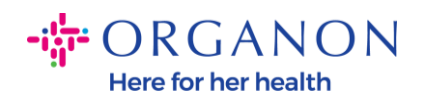

| 已核准發票       | 預設啟用:線上和電子郵件 |
|-------------|--------------|
| 發票提起爭議      | 預設啟用:線上和電子郵件 |
| 發票從爭議中撤回    | 預設啟用:線上和電子郵件 |
| 正式發票匯出就緒    | 預設啟用:線上和電子郵件 |
| 已作廢發票       | 預設啟用:線上和電子郵件 |
| 已收到新評語      | 預設啟用:線上和電子郵件 |
| 已收到新訂單      | 預設啟用:線上和電子郵件 |
| 訂單遭取消       | 預設啟用:線上和電子郵件 |
| 訂單變更申請遭拒絕   | 預設啟用:線上和電子郵件 |
| 已更新公開基本資料   | 預設禁用         |
| 已收到更新資訊要求   | 預設啟用:線上和電子郵件 |
| 已收到基本資料更新提醒 | 預設禁用.未來的功能。  |
| 更新資訊要求      | 預設禁用.未來的功能。  |
| 收據已建立       | 預設禁用         |
| 已收到新的使用條款   | 預設啟用:線上和電子郵件 |
| 已建立新的顧客連線   | 預設啟用:線上和電子郵件 |
| 已核准的服務/時間表  | 預設啟用:線上和電子郵件 |
| 已拒絕的服務/時間表  | 預設啟用:線上和電子郵件 |

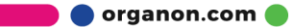

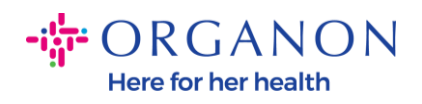

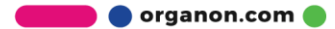